## ワンタイムパスワードご利用中のスマートフォンを 機種変更されるお客様へ

ワンタイムパスワードご利用中のスマートフォンを機種変更される場合、機種変更を行う前にワンタイ ムパスワード利用中止を行ってから、機種変更されますようお願いいたします。

上記利用中止をせずに機種変更された場合でも、旧スマートフォンのワンタイムパスワードが表示できる場合は、ワンタイムパスワードの交換をすることで新スマートフォンでワンタイムパスワードのご利用が可能となります。

ワンタイムパスワードの利用中止は、「1.ワンタイムパスワードの利用中止手順」を。ワンタイムパ スワードの交換は、「2.ワンタイムパスワード交換手順」をご参照ください。

なお、旧スマートフォンが以下の場合は、<u>「こうさんWEBバンキング ワンタイムパスワード設定申</u> 請書」をお取引の営業店にご提出いただき、利用解除のお手続きが必要となります。

- ▶ 故障、ソフトウェアトークン(ワンタイムパスワードを生成するアプリ)をアンインストールした など、旧スマートフォンでソフトウェアトークンが起動できないとき
- ▶ 旧スマートフォンを廃棄してしまい、お手元に無いとき

## 1. ワンタイムパスワードの利用中止手順

①WEBバンキングログイン画面右側の「ワンタイムパスワード」欄の「利用中止」をクリックしてく ださい。

| 契約者ID(利用者番号) |                    |            |
|--------------|--------------------|------------|
|              |                    | ワンタイムバスワード |
| パスワード        |                    | 利用開始       |
|              | <b>リフトウェアキーボード</b> | 入力 交換 >    |
|              | ログイン >             | 利用中止       |

※表示画面はサンプルのため、実際の画面とは異なる部分がございますのでご了承ください。

②お客様の「契約者 I D」と「ログインパスワード」を入力し、「次へ」をクリックしてください。

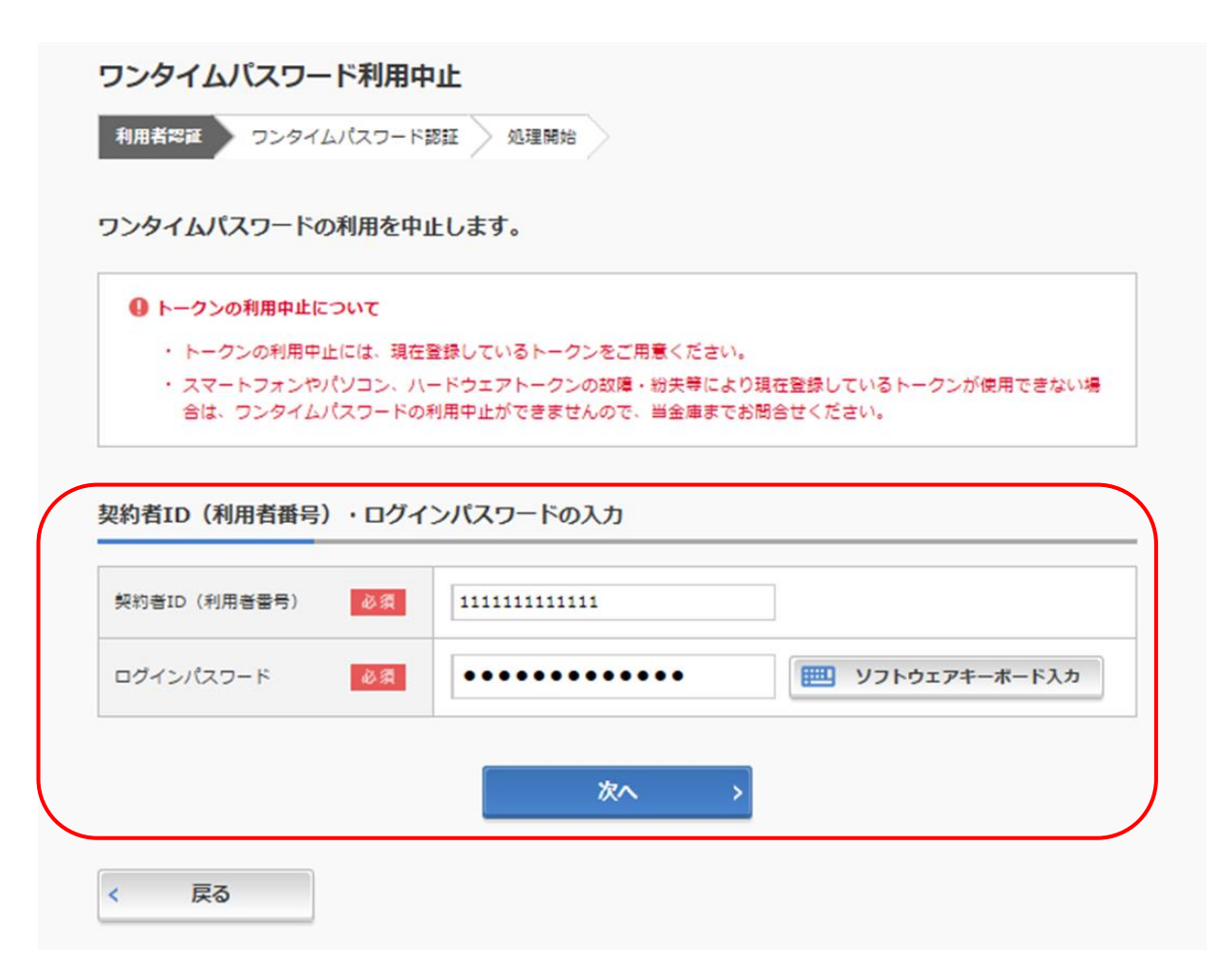

③現在ご利用中のソフトウェアトークンの「ワンタイムパスワード」と資金移動用パスワード10桁の うちランダムに指定される2桁を入力して、「利用中止」ボタンをクリックしてください。

| ワンタイムパスワード利用中止                                                                                                    | ? この画面のヘルプ |
|----------------------------------------------------------------------------------------------------|------------|
| ワンタイムパスワード認証処理結果                                                                                                    |            |
| 利用中止                                                                                                    |            |
| パスワード(半角数字) 20 (1) (半角数字) (2) (1) (1) (1) (1) (1) (1) (1) (1) (1) (1                                                  |            |
| ワンタイムパスワード<br>表示された6 桁の数字<br>をパスワード入力期に入<br>力してください<br>************************************                           |            |
| 資金移動用バスワード入力                                                                                                    |            |
| 資金移動用パスワードの左から2、5桁目の数字をそれぞれ半角で入力してください。                                                                               |            |
| 1     2     3     4     5     6     7     8     9       •     •     •     •     •     •     •     •     •     •     • | 10         |
| 利用中止 >                                                                                                    |            |
| < ログイン画面に戻る                                                                                                    |            |

## ※資金移動用パスワードについて

資金移動用パスワードは、お客様が指定された10桁の数字のパスワードです。ご不明になってし まった場合は、「こうさんWEBバンキングパスワードロック解除依頼書」にて新たに設定して頂 く必要があります。 ③以上で利用中止が終了です。新スマートフォンにソフトウェアトークンの準備ができましたら、再度 利用開始登録を行ってください。

| リンタイムパスワード利用中止                             | ? この画面のヘルフ |
|--------------------------------------------|------------|
| ワンタイムパスワード認証処理結果                           |            |
| ワンタイムパスワードの利用を中止しました。                      |            |
| 受付番号: 5454545<br>受付時刻: 20XX年X月X日 XX時XX分00秒 |            |
|                                            |            |
| ログイン画面に戻る                                  |            |
|                                            |            |

振込・振込予約・利用限度額変更・定期解約・定期解約予約・税金各種料金払込(Pay-easy) は、<u>再度利用開始登録を行った翌日よりご利用可能</u>となります。

## 2. ワンタイムパスワードの交換手順

①新スマートフォンにソフトウェアトークンをダウンロードしてください。

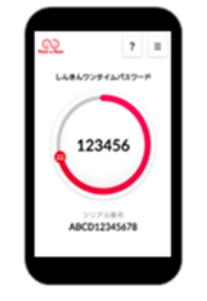

②WEBバンキングログイン画面右側の「ワンタイムパスワード」欄の「交換」をクリックしてください。

|                   | 1 2018 all 0 1   |
|-------------------|------------------|
| 契約者ID(利用者番号)      |                  |
|                   | ワンタイムバスワード       |
| パスワード             | 利用開始 >           |
| ソフトウェアキーボード入力     | 交換               |
| ログイン・             |                  |
| 回 ログインでお困りの場合はこちら | 利用中止 >           |
|                   | □ ワンタイムパスワードのご案内 |

③お客様の「契約者ID」と「ログインパスワード」を入力し、「次へ」をクリックしてください。

| ● トークンの交換について                                                 |                             |                                                     |
|---------------------------------------------------------------|-----------------------------|-----------------------------------------------------|
| <ul> <li>トークンの交換には、現在登録し</li> </ul>                           | しているトークンと新し                 | く登録するトークンの両方をご用意ください。                               |
| <ul> <li>スマートフォンやパソコン、ハー<br/>合は、ワンタイムパスワードの3</li> </ul>       | - ドウェアトークンの故<br>を抱ができませんので、 | 障・紛失等により現在登録しているトークンが使用できない場<br>当金庫志でお問合せください。      |
|                                                               |                             |                                                     |
| - クンの準備方法について                                                 |                             |                                                     |
| An a so a life 1999                                           |                             |                                                     |
| トークンの準備                                                       |                             |                                                     |
| S手元にソフトウェアトークンもしくは<br>&お、利用可能なトークンの種類につい                      | ハードウェアトークンを<br>ては、ホームページを3  | とご用意ください。<br>『確認いただくか、当金庫までお問合せください。                |
| <ul> <li>ソフトウェアトークンの場合</li> </ul>                             |                             |                                                     |
| スマートフォンにソフトウェアトーク                                             | パンのアプリをタウンロ                 | ードしてください。                                           |
|                                                               |                             |                                                     |
| iPhone                                                        |                             | Android                                             |
| App Storeより「しんきん(個人)ワンド」をダウンロードしてください。                        | ンタイムパスワー                    | Google Playより「しんきん(個人)ワンタイムパスワー<br>ド」をダウンロードしてください。 |
| 🖌 App Store                                                   | 1                           | Google Play                                         |
|                                                               | <b>3</b><br>                |                                                     |
|                                                               |                             |                                                     |
|                                                               |                             |                                                     |
|                                                               |                             |                                                     |
| <ul> <li>・ハードウェアトークンの場合</li> <li>ホームページをご確認のうえ、当金属</li> </ul> | 車までお問合せください                 | 9                                                   |
|                                                               |                             |                                                     |
| 約者ID(利用者番号)・ログイ                                               | ンパスワードの入                    | ከ                                                   |
| 20約考ID (利田考委号) X 2                                            |                             |                                                     |
|                                                               |                             |                                                     |
|                                                               |                             | <b>リフトウェアキーボード入力</b>                                |

④旧スマートフォンのソフトウェアトークンの「ワンタイムパスワード」を入力して、「次へ」ボタン をクリックしてください。

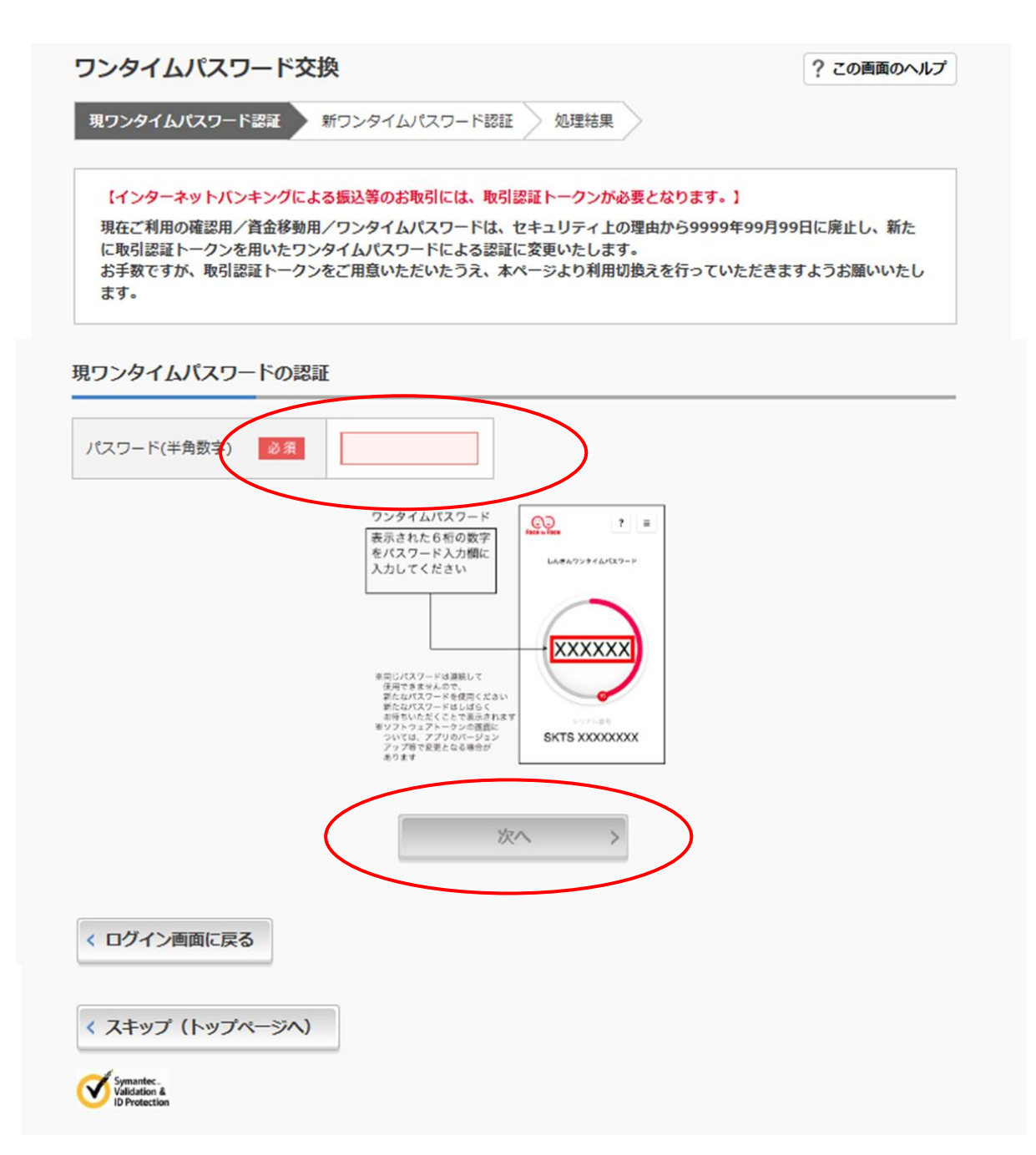

⑤**新スマートフォンのソフトウェアトークン**の「シリアル番号」「ワンタイムパスワード」を入力し、 「登録」ボタンをクリックしてください。

> ワンタイムパスワード交換 ? この画面のヘルプ 現ワンタイムパスワード認証 新ワンタイムパスワード認証 処理結果 新ワンタイムパスワードの登録 シリアル番号(半角英数字) 必須 ワンタイムパスワード(半角 必須 数字) トークンをご用意されていない場合はこちら -トークンの準備 お手元にソフトウェアトークンもしくはパードウ: なお、利用可能なトークンの種類については、ホー 【シリアル番号の確認方法】 ・ソフトウェアトークンの場合 ワンタイムパスワードアプリを起動し、下部に表示 スマートフォンにソフトウェアトークンのアフ されている「SKTS」で始まる 12 桁の英数字 アプリ名「しんきん (個人) ワンタイムパスワー iPhone 【ワンタイムパスワード】 App Storeより「しんきん (個人) ワンタイムノ ド」をダウンロードしてください。 ワンタイムパスワードアプリを起動し、中央部に App Store
>  からダウンロード 表示される6桁の数字 т. П ハードウェアトークンの場合 ホームページをご確認のうえ、当金庫までお問合せください。 【シリアル番号およびワンタイムパスワードの確認方法】 ソフトウェアトークン例1 ソフトウェアトークン例2 ハードウェアトークン例1 <u>\_\_\_\_</u> 裏面 表面 1 4 STAC YORK YORY XXXXXX XXXXXX ---SKTS XXXXXXXX diamon at ハードウェアトークン例2 ハードウェアトークン例 3 Г シリアル番号 裏面 裏面 ワンタイムパスワード ※インターネットバンキングに て利用可能な全種類を表示し ております。 ご利用のトークンに応じて操 作してください。 表面 animin anna 👔 押す ※トークンの形状・色が異なる 場合があります。 押す 登録 く ログイン画面に戻る

⑥以上でワンタイムパスワードの交換が完了です。以降お取引する際は、今回登録した新しいワンタイ ムパスワードを用いての認証となります。

| 現ワンタイムパスワード認証          | 正 新ワンタイムパスワード認証 処理結 | 果                   |
|------------------------|---------------------|---------------------|
| ワンタイムパスワードの登           | 録が完了しました。           |                     |
| 受付番号: 5454545          |                     |                     |
| A11-001 - 2000 - PA/1A | H                   |                     |
|                        |                     |                     |
|                        |                     |                     |
| 更結果                    |                     |                     |
| 更結果                    | 変更後                 | 変更前                 |
| <b>更結果</b><br>シリアル番号   | 交更後<br>SYXXXXXXXXXX | 交更前<br>GMXXXXXXXXX  |
| 更結果                    | 交更後<br>SYXXXXXXXXXX | 変更前<br>GMXXXXXXXXXX |

振込・振込予約・利用限度額変更・定期解約・定期解約予約・税金各種料金払込(Pay-easy) は、<u>ソフトウェアトークンの交換が完了した直後よりご利用可能</u>となります。

以上